## 登録番号の取得申請手順 (画面見本はiPhoneのものです。 申請環境によっては見本と異なる場合が ありますので、ご注意ください。)

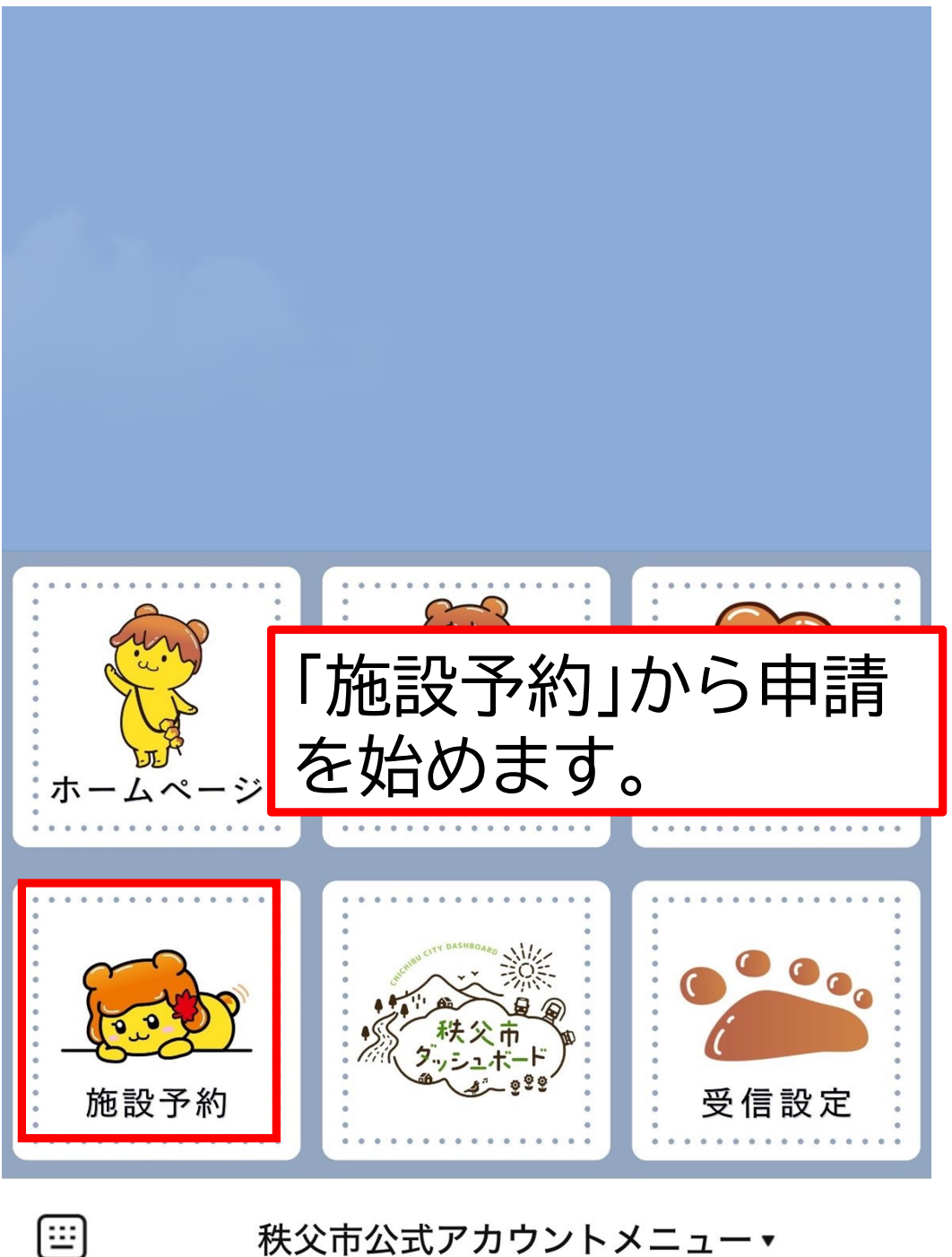

秩父市公式アカウントメニュー・

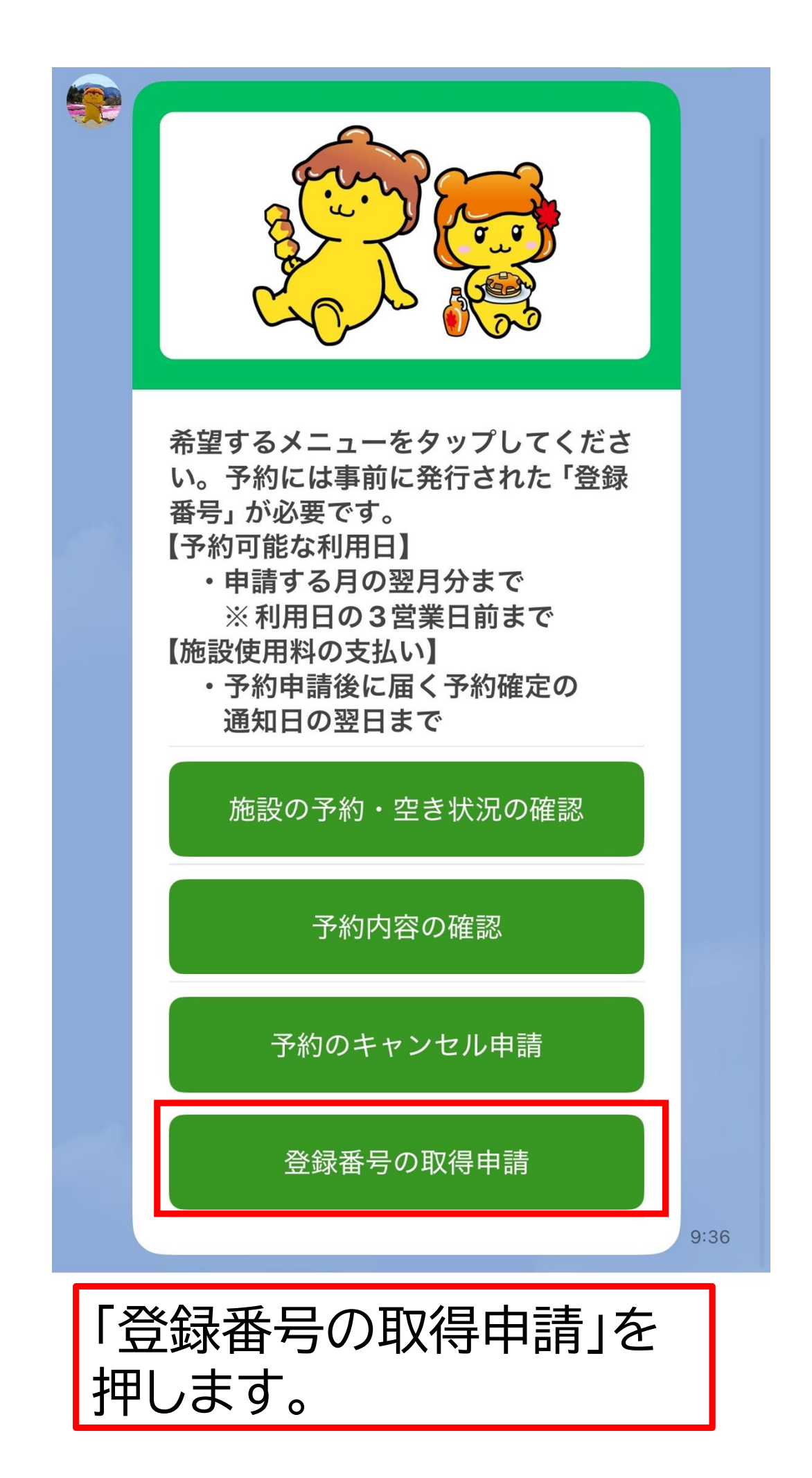

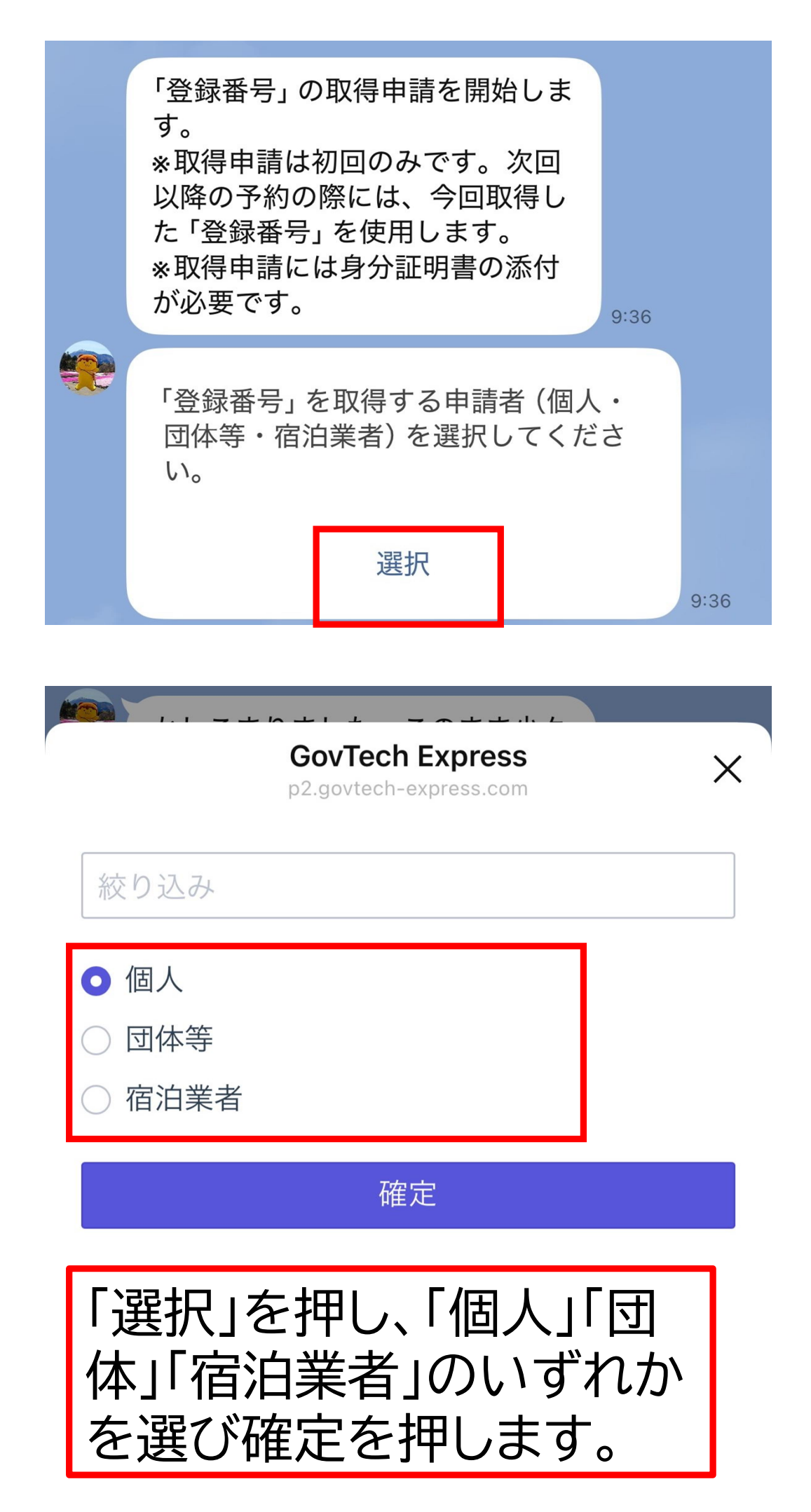

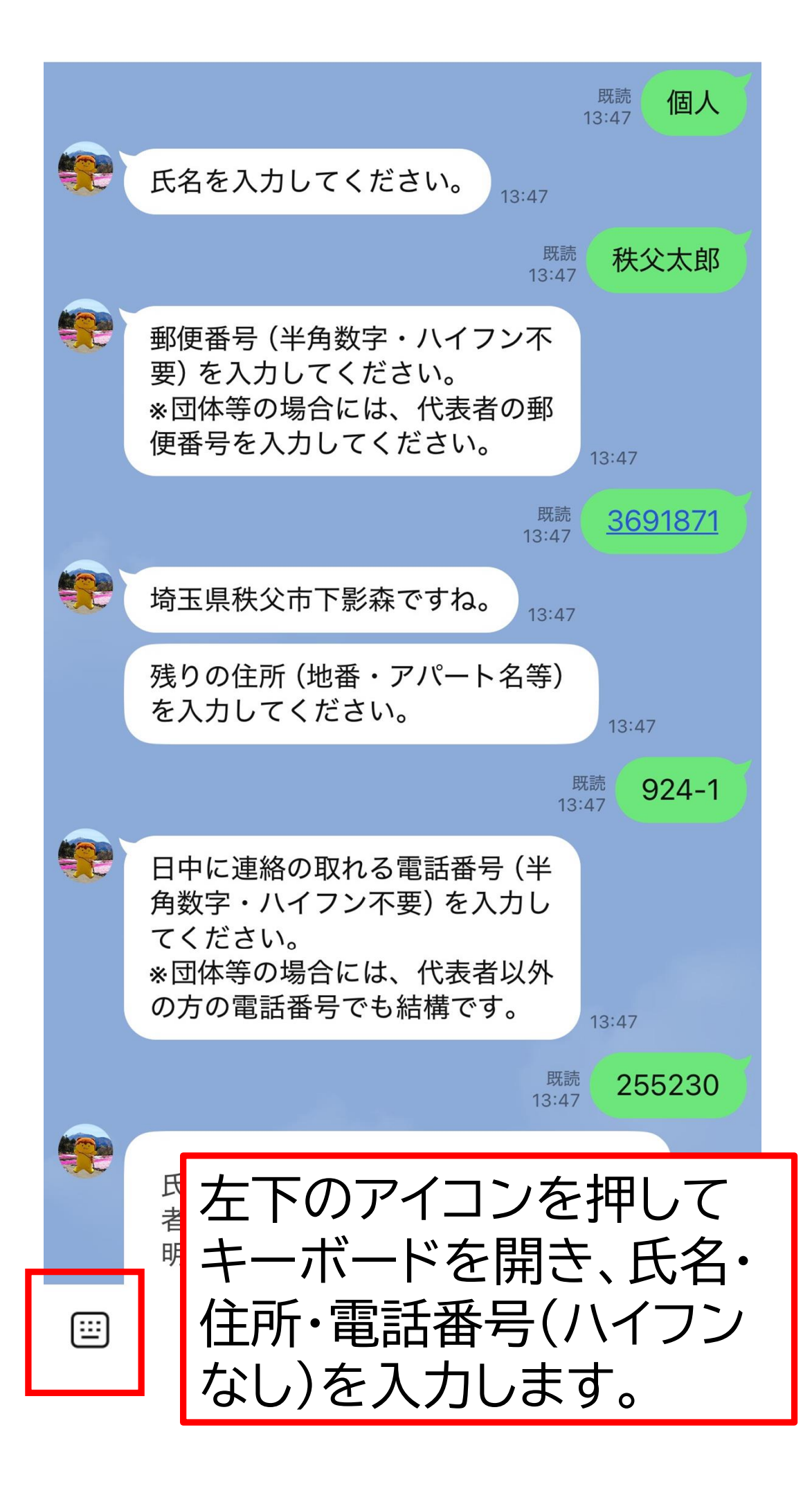

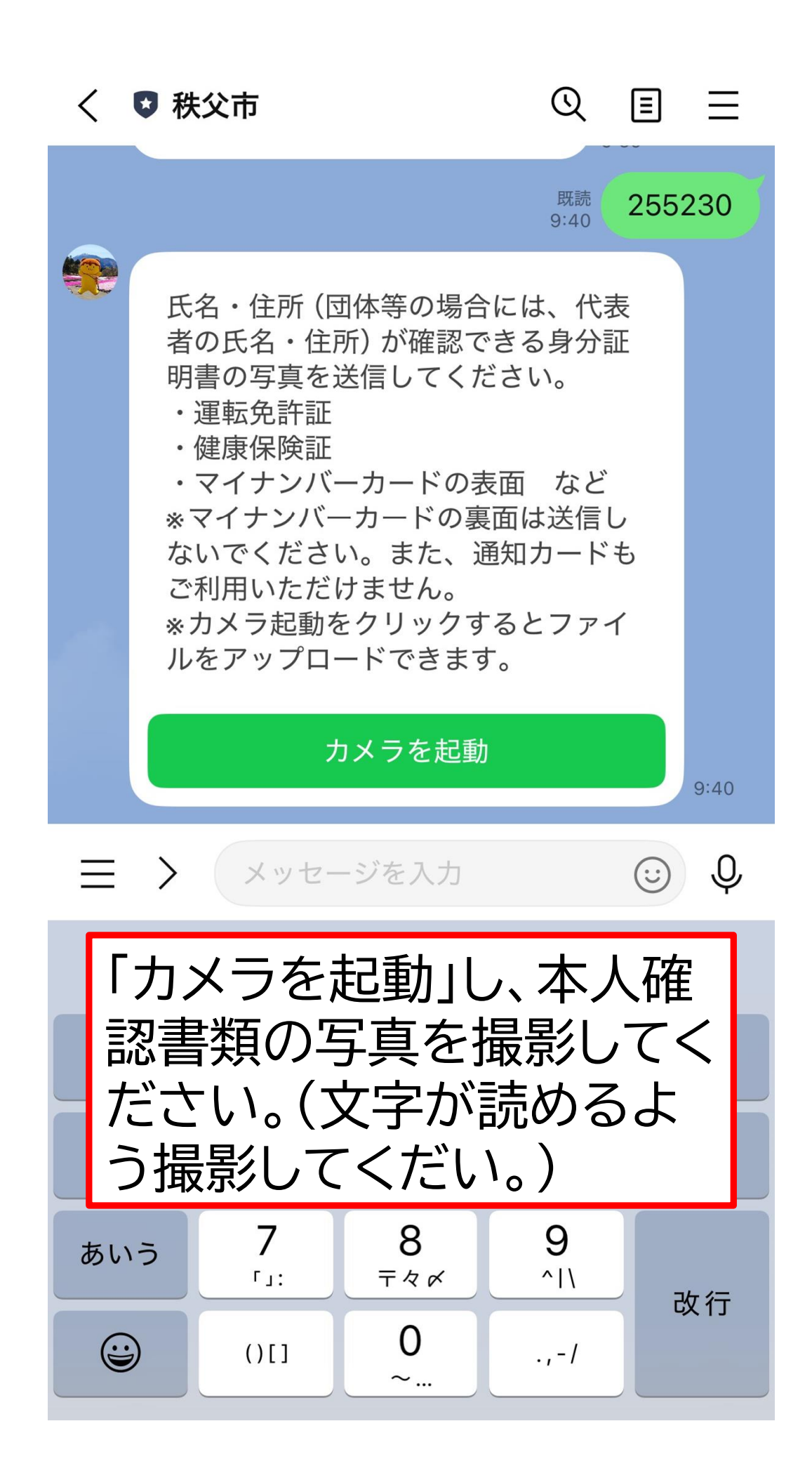

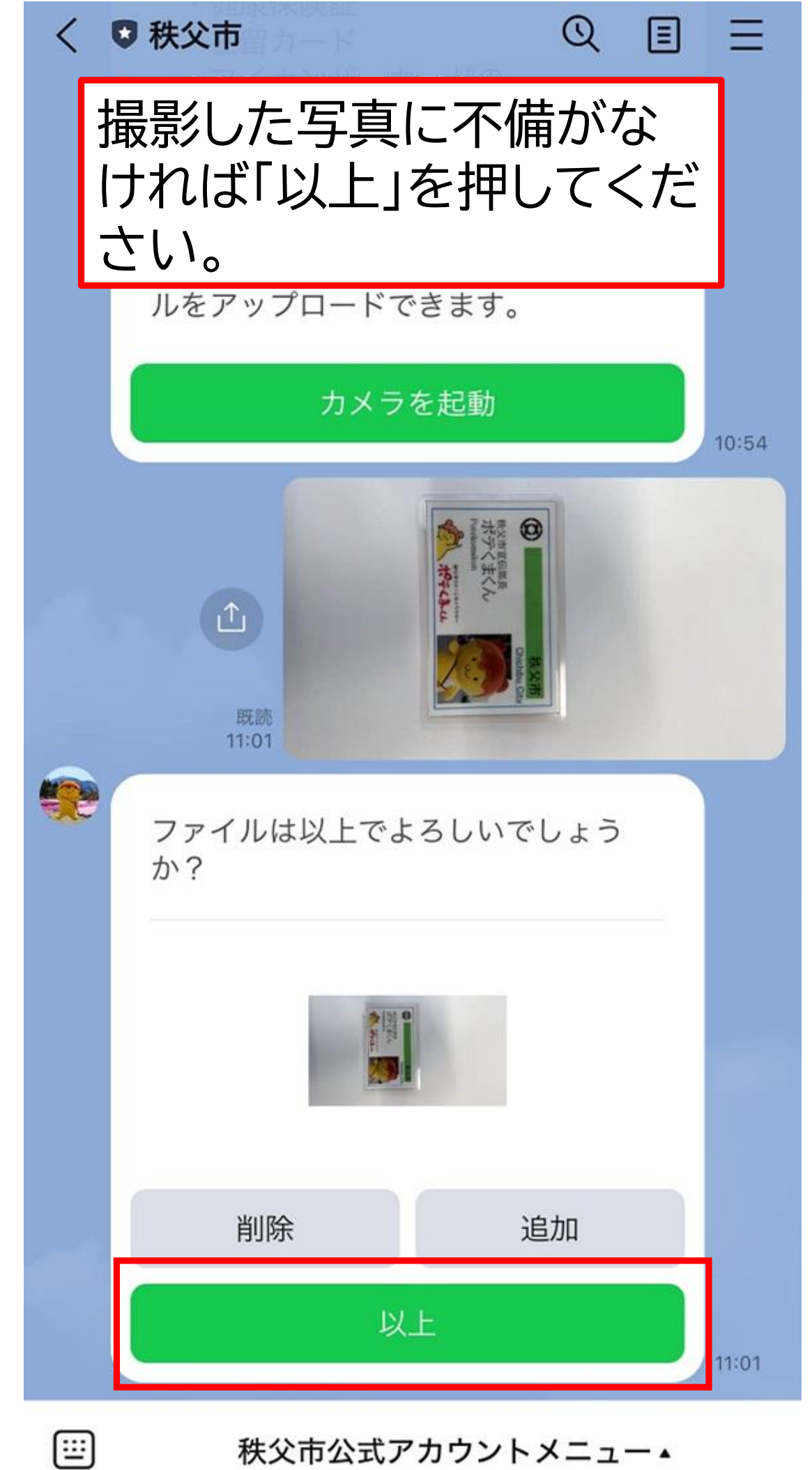

## 秩父市公式アカウントメニュー▲

|      | 削除追加                              |             |       |
|------|-----------------------------------|-------------|-------|
|      | 以上                                |             | 13:58 |
|      |                                   | 既読<br>13:58 | 以上    |
|      | 4桁 (半角数字) の 「暗証番号」 を<br>設定してください。 | 13:58       |       |
|      | 中止戻る                              |             |       |
| :::: | 秩父市公式アカウントメニ                      | <b>-</b>    |       |
|      |                                   |             |       |
|      |                                   |             |       |

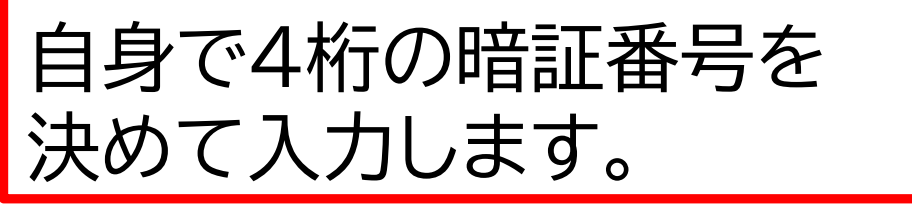

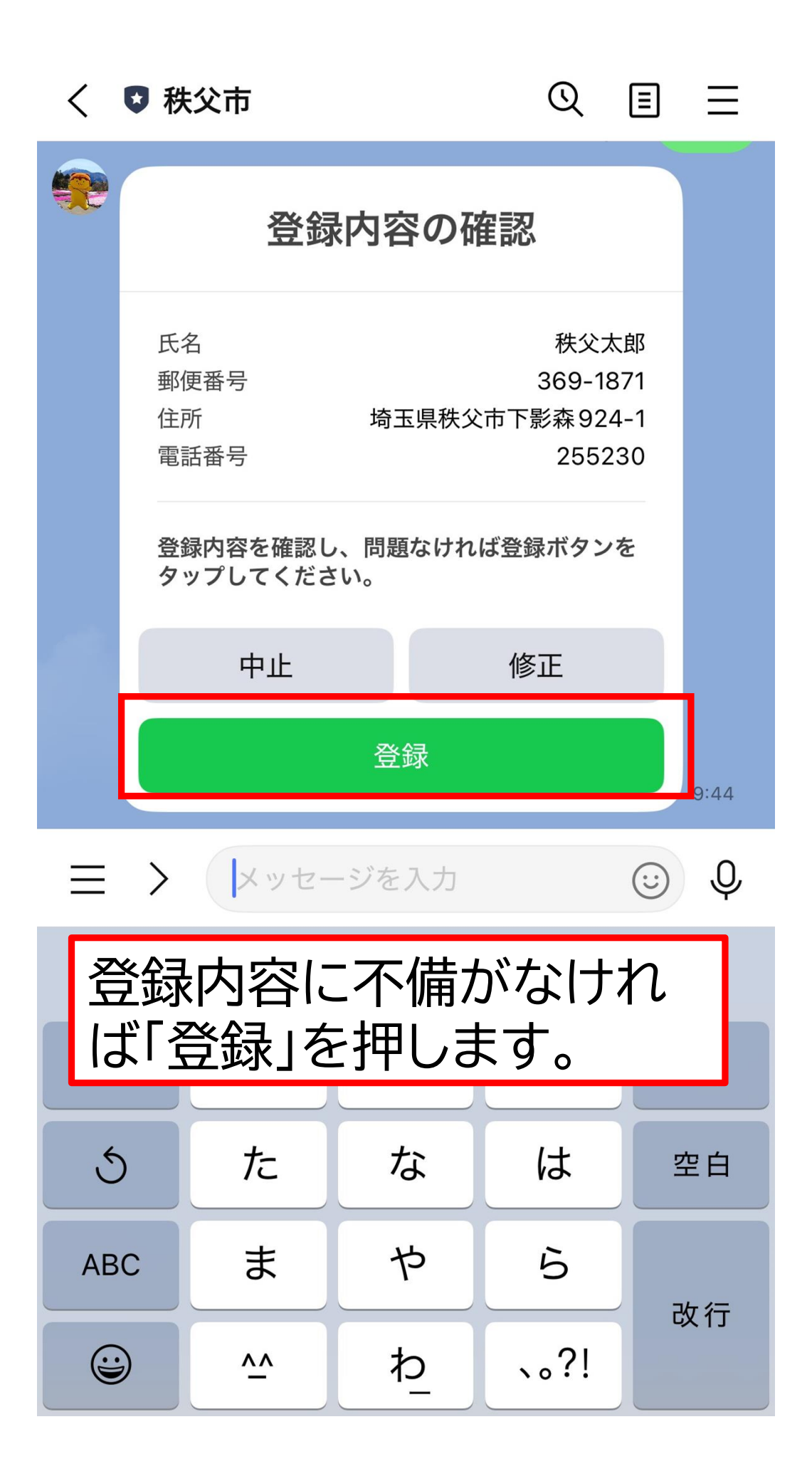

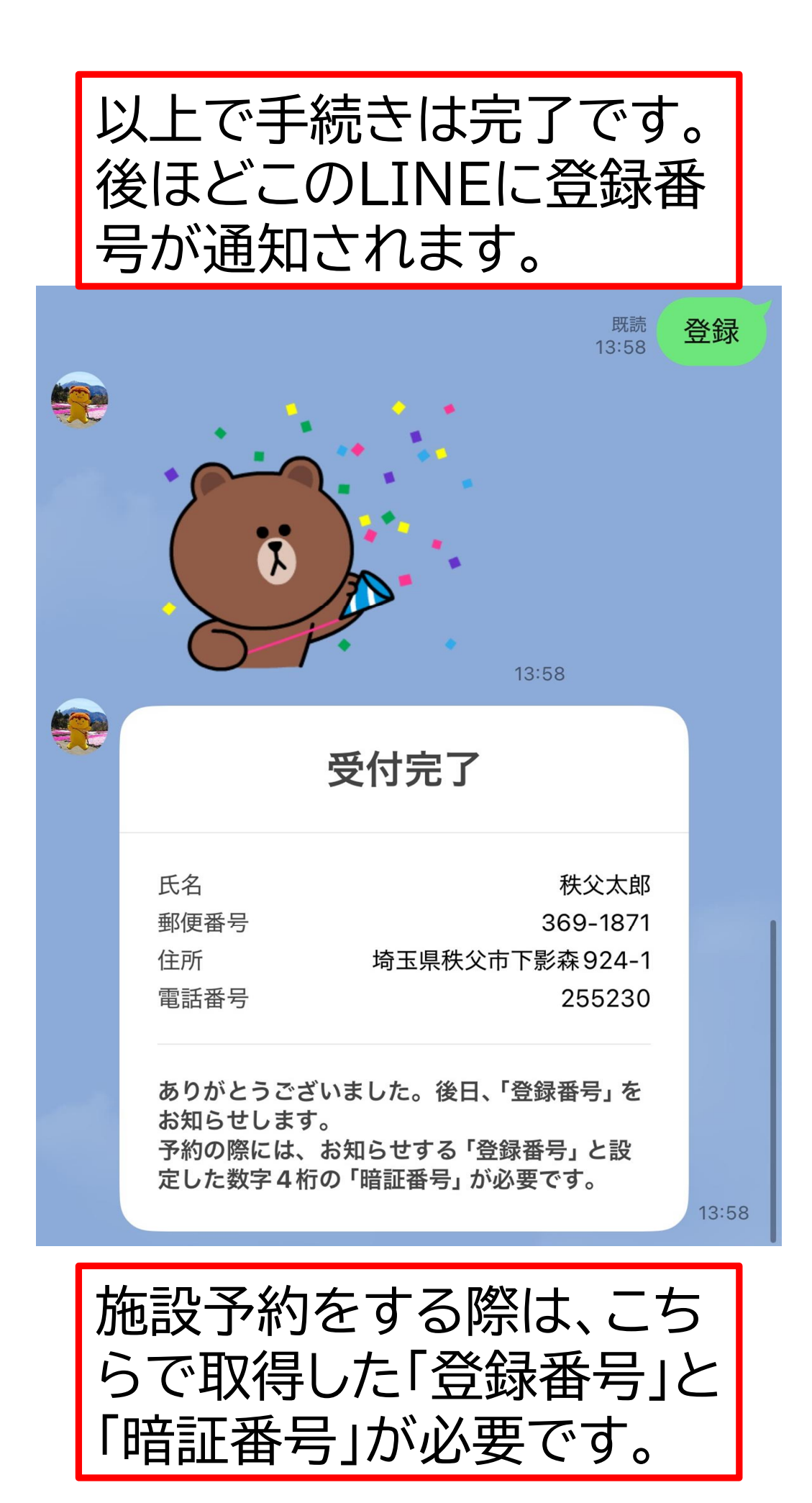